## MT4 Supreme Tick Chart Trader

Ebben az útmutatóban megtalálhatod az MT4 Supreme Edition telepítési és használati leírását. A telepítés és a használat ugyanaz az **új MT5 Supreme Edition-ben**. Egyszerűen csak kövesd az útmutatót a MetaTrader 5 Supreme Edition-ben.

## 1.Tick Chart kereskedő - áttekintés

A tick chart trader egy olyan alkalmazás, ami bemutatja a tick chartok széles skáláját, amik lehetővé teszik a gyors kereskedést akár billentyűzet vagy egér segítségével.

A Tick Chart onnantól indul, ahonnan elindítod az alkalmazást. Nem biztosít hozzáférést az előző tick adatokhoz.

<u>MT4 Supreme Edition letöltése</u> és győződj meg róla, hogy a MetaTrader 4 le van zárva a telepítés során.

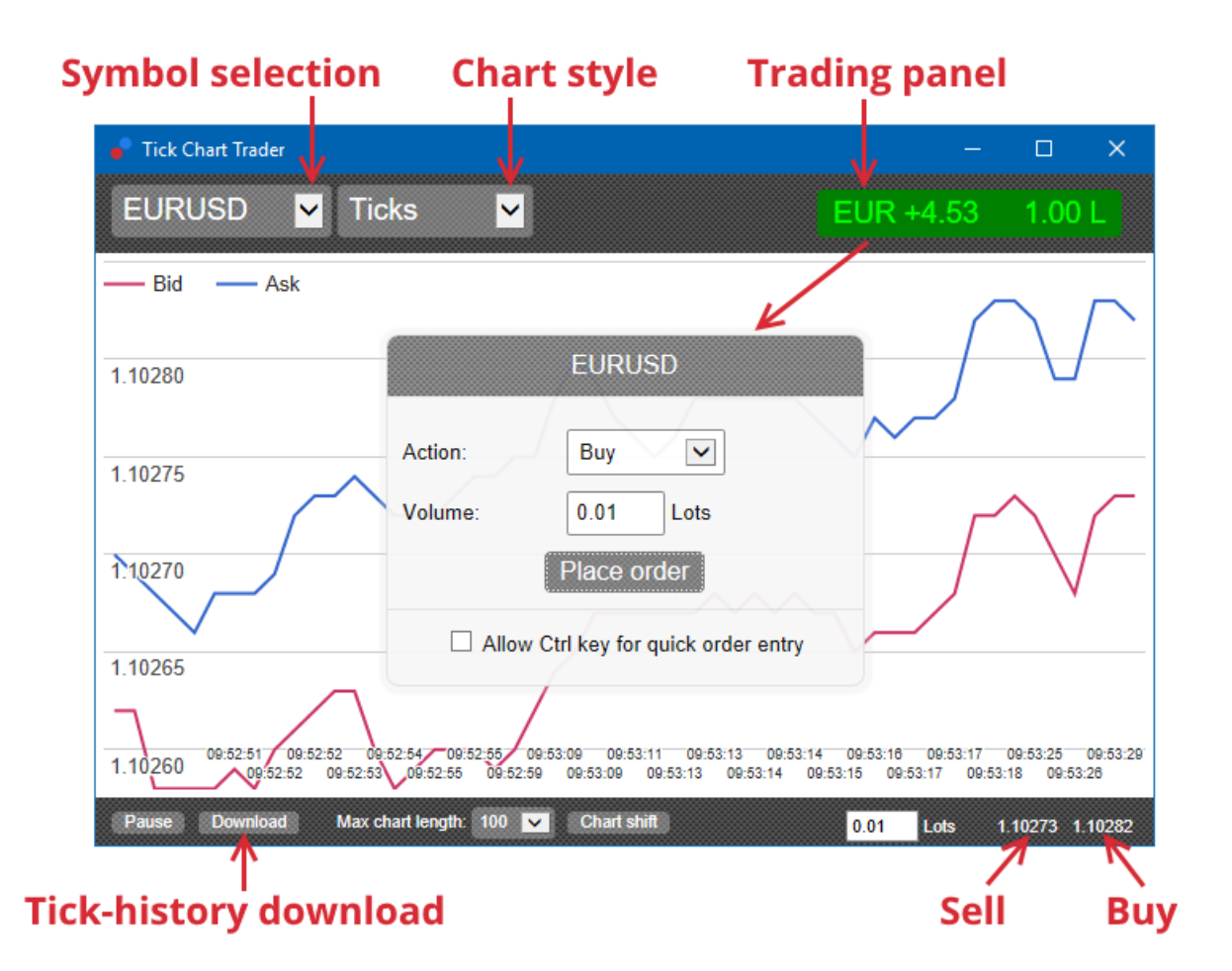

Amikor újra megnyitod a MetaTrader 4-et az installálás után, akkor az alkalmazás 5 féle chartot fog bemutatni:

- 1. Tick Chartok
- 2. Sebesség Tick-ek
- 3. Idő grafikonok
- 4. Tick gyertyák
- 5. szembefordított chartok

Az alkalmazás még:

- 1. extra gyors pozíció nyitást és zárást tesz lehetővé
- 2. a First In, First Out (FIFO) -t használva

3. támogatja a billentyűzetet és az egeret.

## 2. Chartok

### 2.1. Tick Chartok

A Tick chart trader lehetővé teszi a tick chart funkciót. A Tick chart azt mutatja meg, hogy a vételi és eladási oldalon milyen változások vannak és úgy változik ahogy a vételi és eladási oldal. Az, hogy mennyi idő telik el egy-egy tick chart gyertya rajzolásnál az attól függ, hogy mekkora aktivitás van a piacon.

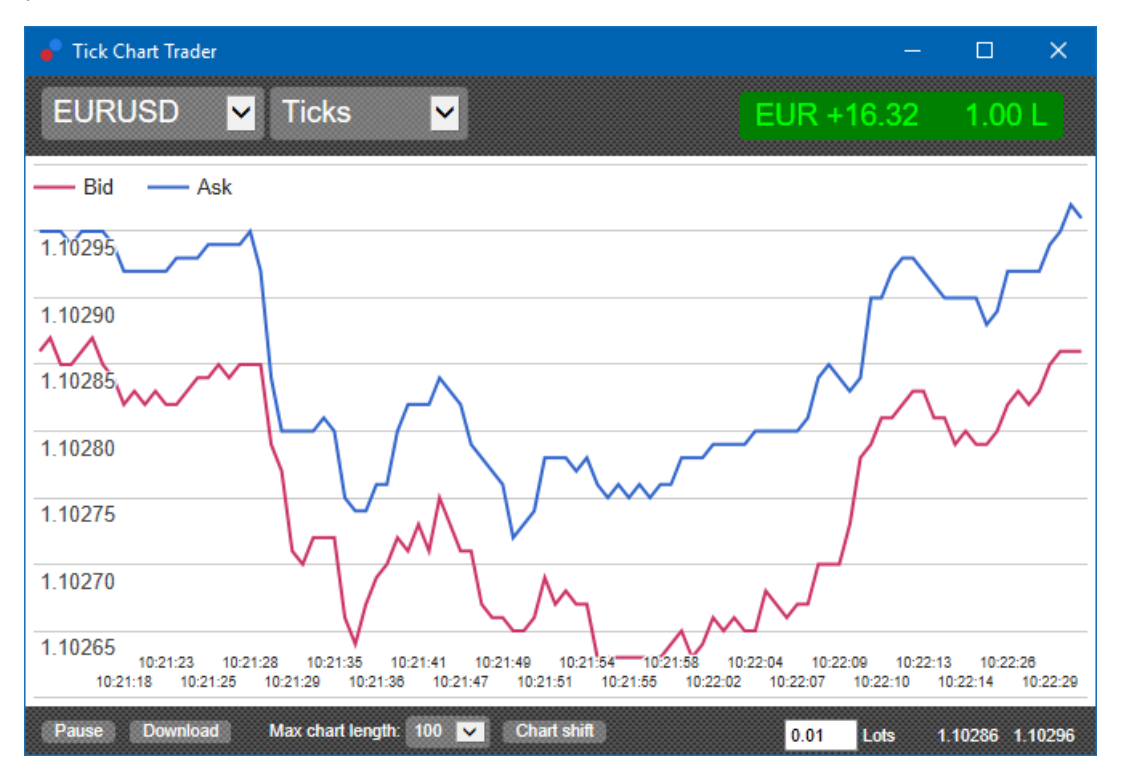

### 2.2. Tick sebesség chart

Ez azt mutatja meg, hogy mennyi idő telik el a gyertyák és oszlopok rajzolása között. Az időt:

- 1. egy forgó átlag
- 2. számolja, adott mennyiségű tick után, és
- 3. ez meghatározva van a numerikus mezőben az eszköztáron.

Például, megmutathatja, hogy milyen az átlag sebessége az elmúlt 5 ticknek.

Minél kisebb a szürke oszlop, annál gyorsabban jelennek meg a tick-ek.

### 2.3. Idő grafikonok

Ez minden egyes külön tick-et mutat. Az X tengely egyenlő részekre van osztva időben. Ily módon láthatod azt, hogy mikor van pörgős időszak és mikor van kevesebb tick az instrumentumban.

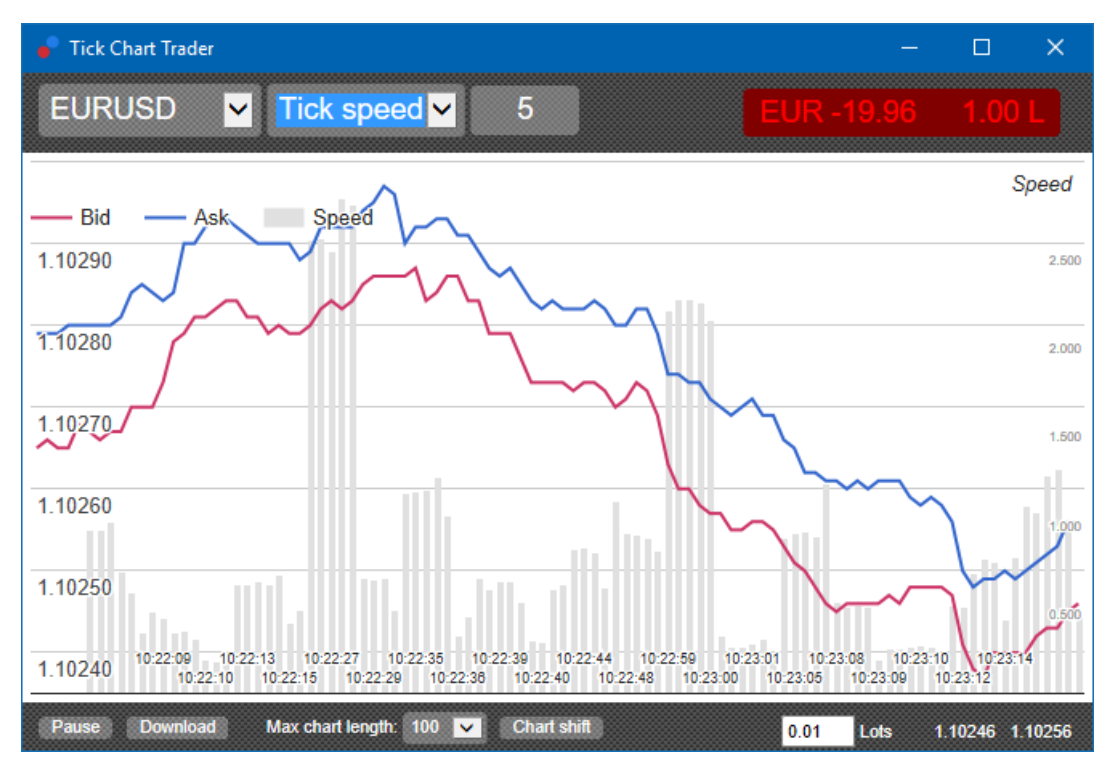

Megjegyzés: ez a grafikon ugyan azt az időszakot fogja mutatni mint a tick chart példa fent

### 2.4.Tick gyertya chart

Ez hagyományos gyertyákat fog rajzolni, nyitási, zárási, max és min árakat mutatva. Az egyetlen különbség, hogy nem időtartalmat állítunk be, hanem tick számot egy-egy gyertya rajzolásához.

Például:

- 1. ha a beállítás a gyertya tick grafikonnál 5 tick, akkor
- 2. minden egyes gyertya jelenthet 1 másodpercet ha a piac aktív (azaz 1 másodpercig tart, hogy 5 tick megtörténjen). vagy
- 3. akár egy percet is jelenthet ha a piac csendes (azaz 60 másodpercig is tarthat, hogy 5 tick megtörténjen).

Admirals Europe Ltd (previously Admiral Markets Cyprus Ltd) Agias Zonis 63, 3090 Limassol, Cyprus Tel: +357 22 262 181 Email: info@admiralmarkets.com.cy CySEC Licenc szám: 201/13 Regisztrációs szám: HE310328

## admirals

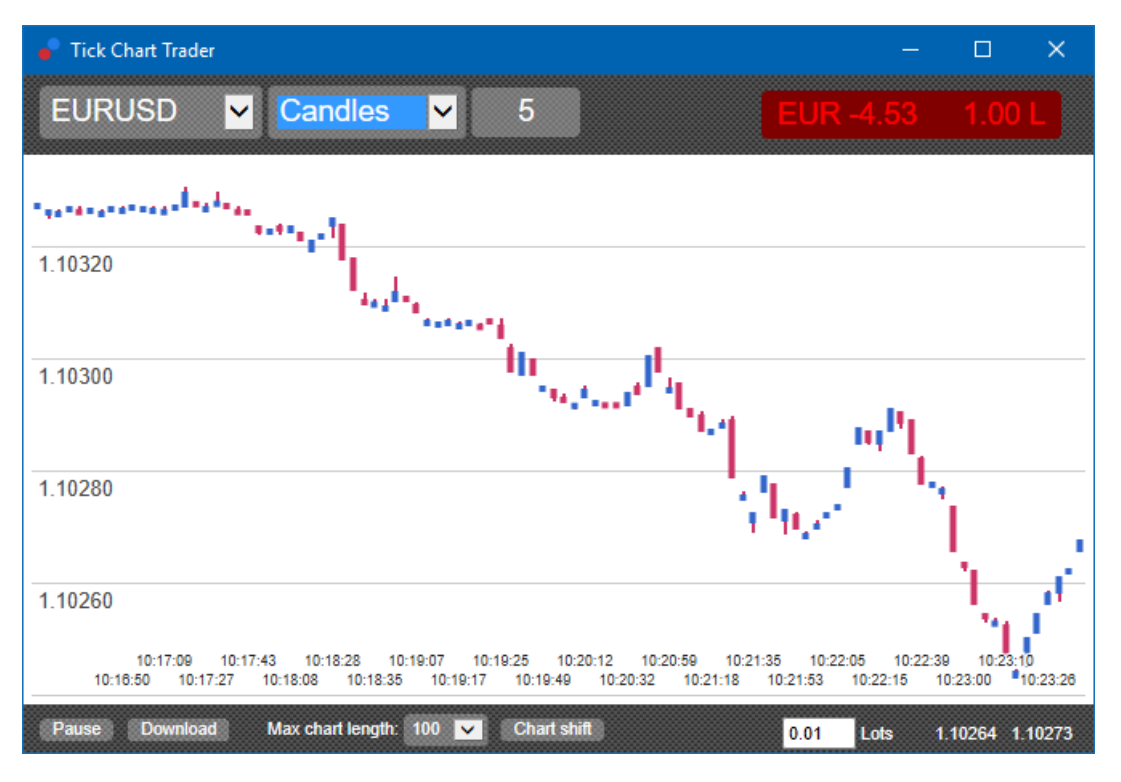

Megjegyzés: a gyertya chart minden tick közép árából számolódik (értsd: a bid és az ask átlagából).

### 2.5.szembefordított chartok

Ez megmutatja az aktivitást egy szimbólumon, szemben egy másikkal, egymással szemben ábrázolva őket. A versus (fordított) chart megmutatja a jelenlegi középárat, és a történeti snapshotokat minden másodpercben.

Egy chart két különböző szimbólummal, egymással szembeállítva, megmutatja a két mozgás közti korrelációt. Az alábbi példában erős pozitív korreláció figyelhető meg a két szimbólum között.

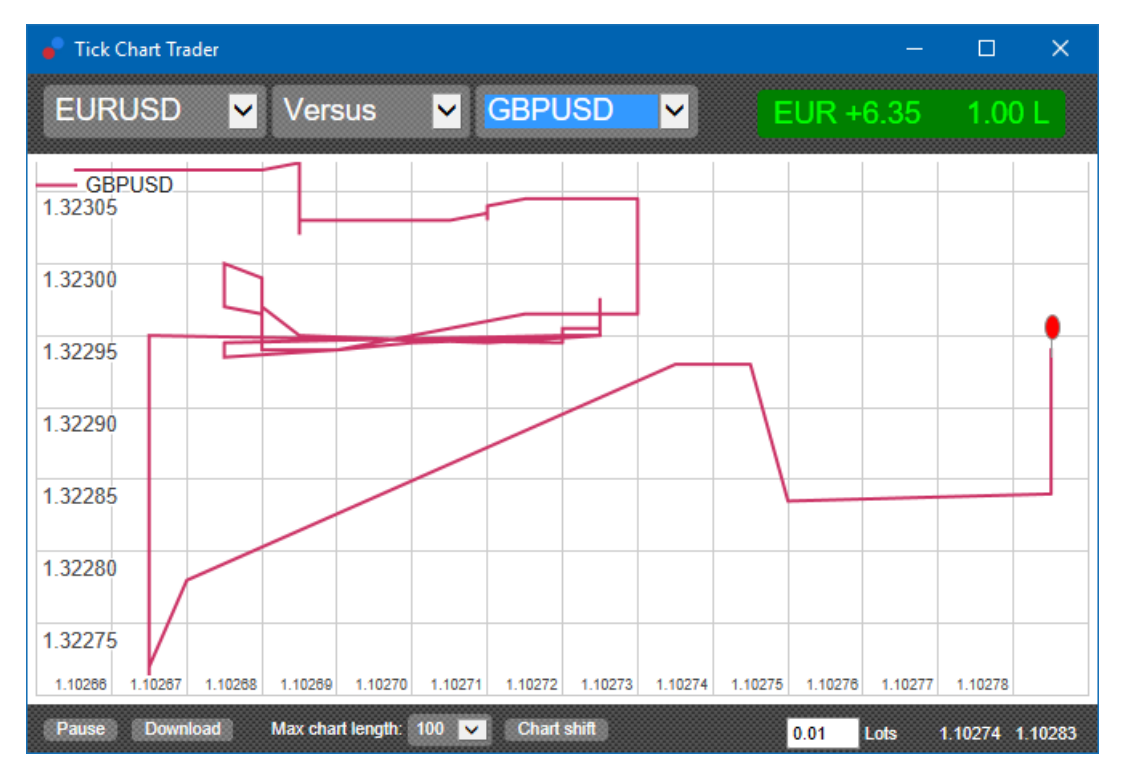

egy szimbólum chartja önmaga ellen szintén hasznos. Ez megmutatja a jelenlegi árat a High/Low szintek viszonylatában, a chart által lefedett időszakban.

## 3.Kereskedés

Minden a tick traderen keresztül elhelyezett megbízás a FIFO rendszeren megy keresztül. Például:

- 1. ha elhelyezel egy vételi megbízást, és
- 2. utána egy eladási megbízást, akkor
- 3. az eladás bezárja a korábbi vételt.

Ez akkor is működik amikor MT4-et használsz ahol engedi a fedezeti megbízásokat.

A tick trader olyan embereknek készült akik gyors kereskedéseket akarnak végre hajtani. Gyors belépés és kilépést egy adott instrumentumon.

### 3.1.Megbízások elhelyezése egérrel

Eltudsz helyezni vételi és eladási megbízásokat ha a vétel vagy eladás gombra kattintasz. Egy felugró ablak jelenik meg ilyenkor, attól függően, hogy eladást vagy vételt szerettél volna indítani. Az applikáció arra is emlékszik, hogy mi volt a leggyakrabban használt méret a szimbólumnál.

Nyitott pozíciót tudsz zárni ha rá kattintasz a pozíció/profit jelre az applikáció jobb felső részén.

Ez a panelt fogja használni, hogy a megbízást bevigye, ami zárni fogja a megbízásodat. Például:

- 1. ha Long-ba vagy 0,3 lottal, akkor
- 2. ez a panel egy 0.3 lotos eladási megbízással fogja zárni.

A panel tartalmát is tudod változtatni mielőtt a megbízást elhelyezed. Például:

- 1. ha a vételi árra kattintasz akkor előre kitölti a panelt egy eladási megbízással, majd
- 2. megváltoztatja ezt a megbízást mielőtt a kereskedés létrejönne.

A panelt természetesen bármikor be tudod zárni ha a panelen kívülre kattintasz bárhová.

#### 3.2. Megbízások elhelyezése billentyűzettel

Kereskedhetsz billentyűzet használatával, ha használod a B, S és C gombokat.

- 1. *B* -re kattintva az ask ár fog feljönni, ami előre kitölti a vételi order panelját.
- 2. *S*-re kattintva a bid ár fog feljönni, ami előre kitölti az eladási order panelját.
- 3. *C*-re kattintva a pozíció/profit jelölő jön ki.

Megnyomva ezeket a billentyűket, te a következőket teheted:

- 1. megváltoztatod a megbízás részleteit, vagy
- 2. megnyomod a szóközt a Place order gombra való kattintás helyett.

Áthelyezheted a *Place order* gombbala mennyiség mezőbe a szabványos billentyűkombinációkat használva *shift+tab*. Becsukhatod a panelt, kereskedés nélkül az *Esc*- billentyűre nyomva.

#### 3.3.Gyors megbízások elhelyezéséhez használd a CTRL billentyűt

Extra gyors belépéshez, használd a *ctrl*- billentyűt. Be kell kapcsolnod ezt a funkciót, ahhoz, hogy bármelyik fenti lehetőséggel megnyisd a kereskedési panelt.

Nem kell kereskedést elhelyezned. Kapcsold be a *ctrl* opciót és töröld utána a kereskedési panelt.

A *ctrl-* billentyű használata megegyezik azzal, mintha a kereskedési panelt nyitnád fel a *Place order* gombra kattintva, anélkül, hogy megváltoznának az előre beírt beállítások.

Más szóval:

- 1. megnyomva a *ctrl+C* vagy a *ctrl+clicking* a pozíció/profit jelölőn, zárja az aktuális nyitott pozícióidat.
- 2. Rányomva a ctrl+B-re vagy a ctrl+clicking -re az ask áron elhelyez egy új vételi megbízást, a

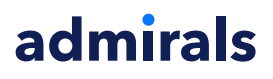

leggyakrabban használt kereskedési mennyiséggel.

3. Rányomva a *ctrl+S* -re vagy a *ctrl+clicking* -re a bid áron elhelyez egy új eladási megbízást, a leggyakrabban használt kereskedési mennyiséggel.

### 4.Lehetőségek és beállítások

Meg tudod változtatni a lehetőségeket és a beállításokat az alkalmazásban, az ablak bal alsó sarkában lévő vezérlő segítségével.

### 4.1.Történet hossza

A történet hossza 2 dolgot határoz meg:

- 1. a jelzett tickek számát a charton (vagy a másodpercek számát, ha fordított chartról van szó)
- 2. a tick történet mennyisége, ami fel van véve egy szimbólumhoz, ami jelenleg nem jelenik meg.

Például:

- 1. ha a történet-hossz beállítása 100, és
- 2. éppen EUR/USD-t nézel, akkor
- 3. a software csak az utolsó 100 ticket fogja mutatni, de
- 4. ez egy korlátlan számú tickel lesz felvéve az EUR/USD-n.

Ebben az esetben, megváltoztathatod a mennyiséget 100-ról 200-ra, hogy többet láss az EUR/USD történetéből (feltéve, hogy megkapod a 200 ticket) Azonban a software csak a legutóbbi 100-at fogja tárolni, minden más nem megjelenített szimbólumon (pl GBP/USD-n)

### 4.2.Pause chart

A*Pause* gomb felfüggeszti a chartra való rajzolást. A software továbbra is gyűjti a tick-eket, plusz frissíti a jelenlegi árat és a pozíció/profit jelölőt.

#### 4.3.Letöltés

A*Download* gomb , letölti az összes elérhető tick adatot a kiválasztott instrumentumról egy CSV fileként, mutatva a dátumot, és a bid és ask árakat.

## 5.További információ

Ne habozz meglátogatni youTube csatornánkat <u>YouTube channel</u>, ahol sok elemzést és oktató videókat is találhatsz.

#### Jogi nyilatkozat:

Admiral Markets UK Ltd, ezeket a kiegészítőket díjmentesen adja, ami az MT4 Expert Advisor technológián alapul. Mint minden EA, ezek csak akkor aktívak amikor a MetaTrader létrehozta a kapcsolatot az interneten, és szerverekkel. Admirals alaposan tesztelte, és meggyőződött arról, hogy maga a műszaki háttér megbízható. Azonban mint minden technológia eszköz, üzemzavar soha nem teljesen kizárható. Győződjön meg róla, hogy teljesen megérti a működési hátteret és a kiterjesztéseket és sokat használja gyakorló számlán az Admiral Markets UK Ltd ingyenes demo számlán, mivel az Admiral Markets UK Letd nem vállal felelősséget a kárért amit más műszaki szövődmények okoztak.